# AccuRoute® Web Client v2.0 installation and configuration guide

July 22, 2009

# omtool

#### Omtool, Ltd.

6 Riverside Drive Andover, MA 01810 Phone: +1/1 978 327 5700 Toll-free in the US: +1/1 800 886 7845 Fax: +1/1 978 659 1300

#### **Omtool Europe**

25 Southampton Buildings London WC2A IAL United Kingdom Phone: +44/0 20 3043 8580 Toll-free in the UK: +44/0 80 0011 2981 Fax: +44/0 20 3043 8581

Web: http://www.omtool.com

© 2009 by Omtool, Ltd. All rights reserved. Omtool™, AccuRoute® and the Company logo are trademarks of the Company. Trade names and trademarks of other companies appearing in this document are the property of their respective owners.

Omtool product documentation is provided as part of the licensed product. As such, the documentation is subject to the terms outlined in the End User License Agreement. (You are presented with the End User License Agreement during the product installation. By installing the product, you consent to the terms therein.)

Permission to use the documentation is granted, provided that this copyright notice appears in all copies, use of the documentation is for informational and non-commercial or personal use only and will not be copied or posted on any network computer or broadcast in any media, and no modifications to the documentation are made. Accredited educational institutions may download and reproduce the documentation for distribution in the classroom. Distribution outside the classroom requires express written permission. Use for any other purpose is expressly prohibited by law.

Omtool and/or its suppliers make no guaranties, express or implied, about the information contained in the documentation. Documents and graphics contained therein could include typographical errors and technical inaccuracies. Omtool may make improvements or changes to the documentation and its associated product at any time.

### Omtool support and sales

#### **Online resources**

The Omtool web site provides you with 24-hour access to documentation, software updates and other downloads, and detailed technical information that can help you troubleshoot issues. Go to <u>http://www.omtool.com/support</u> and log in using your customer number. Then click one of the following:

- **KNOWLEDGE BASE** to access technical articles.
- DOWNLOADS & DOCS to access online documentation, software updates, and downloads.

#### Customer service and technical support

Contact Omtool Customer Service or Technical Support using any of the following methods:

- Phone: 888 303 8098 (toll-free in the US)
- Fax: 978 659 1301
- E-mail: <u>customerservice@omtool.com</u> or <u>support@omtool.com</u>

Technical support requires an active support contract. For more information, go to <u>http://www.omtool.com/support/</u><u>entitlements.cfm</u>.

#### Sales, consulting services, licenses, and training

Contact Omtool Sales using any of the following methods:

- Phone: 978 327 5700 or 800 886 7845 (toll-free in the US)
- Fax: 978 659 1300
- E-mail: <u>sales@omtool.com</u>

### Contents

#### Section I: Introduction

| Introduction to AccuRoute Web Client | -   |
|--------------------------------------|-----|
| About this guide                     | 1-2 |
| Related documentation                | 1-2 |

1

#### Section 2: Requirements

| Hardware and software requirements | -1 |
|------------------------------------|----|
| Client requirements                | -2 |
| User requirements                  | -2 |

#### Section 3: Installation

| Introduction to the AccuRoute Web Client setup               | 3-1 |
|--------------------------------------------------------------|-----|
| Installing AccuRoute Web Client                              | 3-1 |
| Required DCOM permissions when installing on a remote system | 3-5 |
| Uninstalling AccuRoute Web Client                            | 3-5 |

### Section 4: Required configuration

| Enabling Integrated Windows Authentication4                      | 4-I |
|------------------------------------------------------------------|-----|
| Configuring the web server                                       | 4-1 |
| Configuring Internet Explorer 7.0/6.0 on clients                 | 4-2 |
| Adding the AccuRoute Web Client URL to the list of trusted sites | 4-2 |
| Installing Active X ocx controls                                 | 4-3 |
| Adding network printer                                           | 4-4 |
| Required COM permissions for launching Remote Web Client         | 4-5 |
| Required firewall configurations for launching Remote Web Client | 4-5 |

#### Section 5: Optional configuration

| Customizing the AccuRoute Web Client                                    | i-1  |
|-------------------------------------------------------------------------|------|
| Changing the file format of faxes in the Web Client                     | )- I |
| Configuring AccuRoute Web Client to authenticate with a local database5 | -2   |

### Section 6: Troubleshooting

| Changing the output format in the configuration file - AccuRouteWe | .xml invalidates all history items6-1 |
|--------------------------------------------------------------------|---------------------------------------|
|--------------------------------------------------------------------|---------------------------------------|

### Section I: Introduction

This section includes:

Introduction to AccuRoute Web Client (1-1) About this guide (1-2) Related documentation (1-2)

### Introduction to AccuRoute Web Client

AccuRoute Web Client is an intranet-based web application providing network users a convenient method of creating document distributions (Embedded Directives), generating Routing Sheets, and sending messages.

Using AccuRoute Web Client, users can send / distribute documents either electronically as an email message or a fax message. They can also scan a hard copy document and distribute it using AccuRoute's routing capabilities.

- To distribute a document electronically, simply create the message and click **SEND** (or select an existing message and click **FORWARD/RESEND**) just as you would send an email message. The AccuRoute Web Client immediately distributes the document as an electronic file attachment using the document distribution information.
- To distribute a hard copy document, generate a Routing Sheet from a document distribution. (A Routing Sheet is a cover sheet for your message containing the document distribution information (Embedded Directive data). Take the Routing Sheet and your hard copy documents to an office machine and scan it. Your company's intelligent AccuRoute software detects the Embedded Directive, routes the document to the AccuRoute sever where it is processed and sent to the intended recipient.

#### Section I: Introduction

In the main menu, AccuRoute Web Client presents the user with several options to create Messages, document Distributions and set preferences.

| AccuRente<br>egnog    | o Clie        | nt                                                                                                    |             |                               |                | Q         | mtoc              | 2 |
|-----------------------|---------------|----------------------------------------------------------------------------------------------------|-------------|-------------------------------|----------------|-----------|-------------------|---|
| Inbox                 |               |                                                                                                    |             |                               |                |           |                   |   |
| 🗟 Messages            | New.          | 🙆 Forward                                                                                                    | × Delete    | e 😼 Print 🖂 Mark as Read 🛽 🖻  | Mark as Unread |           |                   |   |
| 🔯 Inbox               | E-mai<br>John | Smith <jsmith< th=""><th>@engineerir</th><th>ig.omtool.com&gt; 🔽</th><th></th><th>All Users</th><th>for:<br/>All dates</th><th>~</th></jsmith<> | @engineerir | ig.omtool.com> 🔽              |                | All Users | for:<br>All dates | ~ |
| Dutbox                |               |                                                                                                    |             |                               |                |           |                   |   |
| 🖸 Sent Items          |               | Job ID                                                                                                    |             | Sent By △                     | Received       | Routed    | Pages             |   |
| M Approval            |               | 7                                                                                                    |             | jsmith@engineering.omtool.com | 07/18 15:42    |           |                   |   |
| Distributions         |               | 16                                                                                                    | 1           | omtoolserver                  | 08/06 16:45    |           |                   |   |
| 🚧 Preferences         |               | 9                                                                                                    |             | omtoolserver                  | 07/18 15:48    |           |                   |   |
| 🔗 Help                |               | 8                                                                                                    | 1           | omtoolserver                  | 07/18 15:47    |           |                   |   |
|                       |               |                                                                                                    |             | 4 Messages,                   | 4 Unread       |           |                   |   |
|                       |               |                                                                                                    |             |                               |                |           |                   |   |
|                       |               |                                                                                                    |             |                               |                |           |                   |   |
|                       |               |                                                                                                    |             |                               |                |           |                   |   |
|                       |               |                                                                                                    |             |                               |                |           |                   |   |
|                       |               |                                                                                                    |             |                               |                |           |                   |   |
|                       |               |                                                                                                    |             |                               |                |           |                   |   |
| Copyright © 2007 Omto | ool, Ltd. Al  | ll rights reserv                                                                                                    | ed.         |                               |                |           |                   |   |

The default view of AccuRoute Web Client presents the user with a series of options.

Note AccuRoute Web Client is not cluster aware.

### About this guide

This guide provides instructions on installing AccuRoute Web Client. It is written for an advanced computer user or network administrator with knowledge of the Windows Server operating system and the LAN.

### **Related documentation**

For instructions on how to use the AccuRoute Web Client, consult the <u>AccuRoute Web Client help</u>. For all other documentation relevant for AccuRoute v2.3, consult the <u>AccuRoute v2.3 documentation home page</u>.

### Section 2: Requirements

This section includes:

Hardware and software requirements (2-1) Client requirements (2-2) User requirements (2-2)

### Hardware and software requirements

Hardware and software requirements AccuRoute Web Client are as follows:

- System should be a Windows NT domain computer that always runs in the same domain as the AccuRoute server and is not a domain controller
  - Note AccuRoute Web Client is usually installed on the system running the AccuRoute server or on another Windows 2003 system which is in the same domain as the Accuroute server. If you install the AccuRoute Web Client on a system that is not running the AccuRoute server, you must configure DCOM permissions so that the Web Client server can access the AccuRoute server DCOM objects.
- Pentium III-compatible processor; I GHz; 512 MB RAM; 100 MB available hard disk space; CD-ROM drive; and Microsoft mouse or compatible pointing device
- Windows 2003 Standard Edition
- IIS (Windows component)

IIS 6.0 or later to allow Active Server Pages. This configuration is located in the Web Service Extensions node in the IIS console tree.

Microsoft .NET Framework v2.0 redistributable package

To download the package, go to:

http://www.microsoft.com/downloads/details.aspx?familyid=0856eacb-4362-4b0d-8eddaab15c5e04f5&displaylang=en

World Wide Web Service enabled

### **Client requirements**

The clients necessary to access the AccuRoute Web Client software are as follows:

- Internet Explorer 5.5 or later
- Adobe Reader 5.0 or later, or Adobe Acrobat 5.0 or later.
- Microsoft Outlook client The AccuRoute Web Client has a Browse Address book option for new messages page. This feature is available for Microsoft Outlook clients only.

The AccuRoute Web Client user can choose an email address from the Microsoft Outlook address book only if the Outlook client is installed and configured on the client system.

### User requirements

The AccuRoute Web Client users must have an email account created for them using the mail server (either Microsoft Exchange Server or Lotus Notes).

Important The mail server for any email account created must be installed on the same domain where the AccuRoute server is installed.

This is necessary because the AccuRoute Web Client queries the Active Directory attributes like "mail" and "proxyAddresses". The "proxyAddresses" attribute is added to the Active Directory properties only if an Microsoft Exchange Server or Lotus Notes is installed in the same domain as the Active Directory.

Section 2: Requirements

### Section 3: Installation

This section includes:

Introduction to the AccuRoute Web Client setup (3-1) Installing AccuRoute Web Client (3-1) Required DCOM permissions when installing on a remote system (3-5) Uninstalling AccuRoute Web Client (3-5)

### Introduction to the AccuRoute Web Client setup

The AccuRoute Web Client setup does all of the following:

- installs the AccuRoute Web Client program files
- creates a virtual directory in IIS and configures IIS authentication
- configures AccuRoute Web Client with the location of the AccuRoute server and the identity and location of the mail system

### Installing AccuRoute Web Client

If you have used Omtool/AccuRoute/Genifax Web Client before, you must keep the deprecated client application and set up files in your system as deleting those files may interfere with the server usage.

#### To install AccuRoute Web Client:

- Log on to the system where AccuRoute Web Client is being installed using an account that belongs to the local Administrators group.
- 2 Insert the AccuRoute server installation CD or navigate to a network folder containing the setup files and run **SETUP.EXE**.
  - Tip The AccuRoute Web Client setup is installed with a complete AccuRoute server installation in **\Program Files\omtool\OmtoolServer\clients\AccuRouteWeb**. Immediately following the AccuRoute server installation, only the Omtool service account has permissions to access client setup programs on the AccuRoute server, but additional users can granted permissions if necessary.

Note

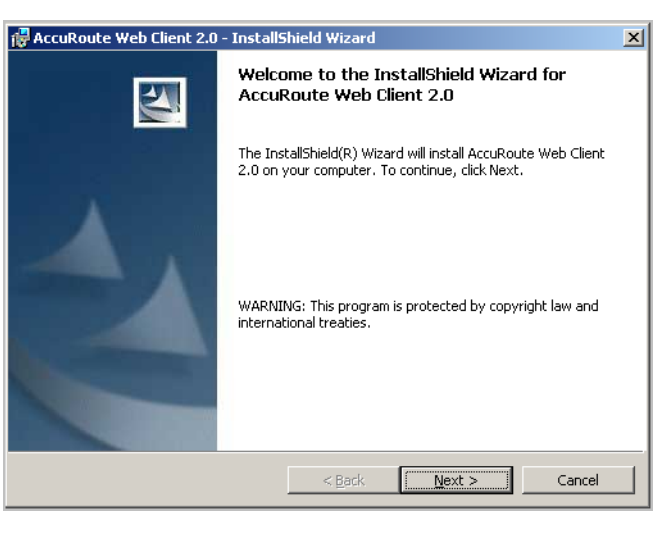

The InstallShield wizard configures your system and shows the **Welcome** message.

Note

If Microsoft .NET Framework v 2.0 is not installed on your system, the AccuRoute Web Client installation kit will direct you to the location from where you can download the package. After you have installed the package, you can proceed with the AccuRoute Web Client installation.

3 Click **NEXT**. The setup shows the destination folder.

| 🙀 AccuRou                     | te Web Client 2.0 - InstallS                                 | ihield Wizard         |                          | ×              |
|-------------------------------|--------------------------------------------------------------|-----------------------|--------------------------|----------------|
| <b>Destinati</b><br>Click Nex | <b>on Folder</b><br>tt to install to this folder, or clic    | k Change to inst      | all to a different folde |                |
|                               | Install AccuRoute Web Client<br>C:\Program Files\Omtool\Accu | 2.0 to:<br>JRouteWeb\ |                          | <u>C</u> hange |
| InstallShield –               |                                                              | < <u>B</u> ack        | Next >                   | Cancel         |

4 Change the destination folder if necessary and click **NEXT**. The setup shows the IIS Virtual Directory Name for AccuRoute Web Client.

| 🔂 AccuRoute Web Client 2.0 - InstallShield Wizard         | ×      |
|-----------------------------------------------------------|--------|
| IIS Virtual Directory<br>Enter IIS Virtual Directory name |        |
| Enter IIS Virtual Directory name:                         | _      |
| Joncontrad                                                |        |
|                                                           |        |
|                                                           |        |
| Installshield                                             | Cancel |

5 Change the virtual directory name if necessary. The default is OmtoolARWeb. Click NEXT.

Note The virtual directory name is used to create a virtual directory in IIS under Default Web Site.

The setup prompts you to enter the AccuRoute server name. If you are installing the client in a system which has the AccuRoute server running, the name is filled in by default.

| 🛃 AccuRoute Web Client 2.0 - InstallShield Wizard | ×             |
|---------------------------------------------------|---------------|
| AccuRoute Server<br>Enter AccuRoute server name:  |               |
| Enter AccuRoute server name:                      |               |
|                                                   |               |
|                                                   |               |
| InstallShield                                     | Next > Cancel |

**6** Click **NEXT**. The setup prompts you to choose the authentication type and enter the authentication server name.

Section 3: Installation

| 🙀 AccuRoute Web Client 2.0 - InstallSl | hield Wizard   |                | ×       |
|----------------------------------------|----------------|----------------|---------|
| Authentication Type                    |                |                |         |
| Select authentication type             |                |                | A start |
|                                        |                |                |         |
| Authentication type:                   |                |                |         |
| C Mc Fullerer Come 2000/2007           | 3              |                |         |
| MS Exchange Server 2000/2003           | 9              |                |         |
| C Lotus Notes                          |                |                |         |
|                                        |                |                |         |
| Authentication server name:            |                |                |         |
|                                        |                |                |         |
|                                        |                |                |         |
|                                        |                |                |         |
| InstallShield                          |                |                |         |
|                                        | < <u>B</u> ack | <u>N</u> ext > | Cancel  |

7 Choose from Microsoft Exchange Server or Lotus Notes and enter the authentication server name.

The authentication server name is the name of the Active Directory server name. It is not the name of the system where the Exchange server or the Lotus Notes server is running.

8 Click NEXT. The setup shows the Ready to Install the Program page.

| RecuRoute Web Client 2.0 - InstallShield Wizard                                                                    | × |
|----------------------------------------------------------------------------------------------------|---|
| Ready to Install the Program The wizard is ready to begin installation.                                            |   |
| Click Install to begin the installation.                                                                           |   |
| If you want to review or change any of your installation settings, click Back. Click Cancel to<br>exit the wizard. |   |
|                                                                                                    |   |
|                                                                                                    |   |
|                                                                                                    |   |
|                                                                                                    |   |
|                                                                                                    |   |
| InstellShield                                                                                                    |   |
| < <u>Back</u> <u>Install</u> Cancel                                                                                |   |

9 Click **NEXT**. The client is installed. When installation is complete, the setup shows the installation complete page.

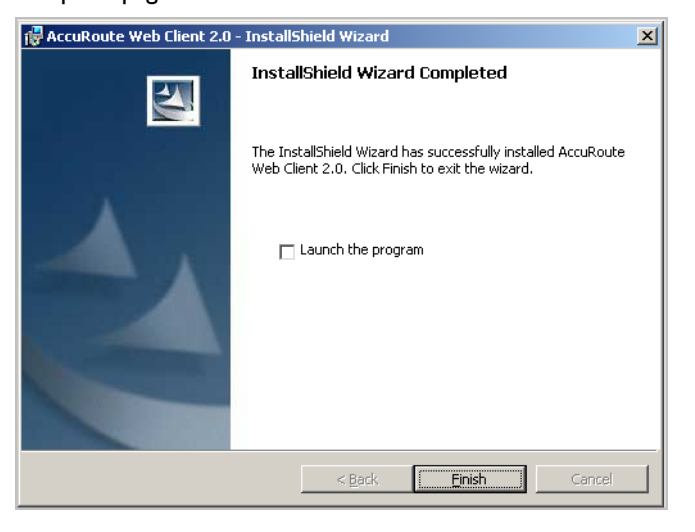

- 10 To launch the AccuRoute Web Client, check the box beside the LAUNCH THE PROGRAM option.
- II Click **FINISH** to close the InstallShield wizard.

## Required DCOM permissions when installing on a remote system

When you install AccuRoute Web Client on a remote system, you must configure the following DCOM permissions on the AccuRoute server. Without this configuration, the AccuRoute server cannot communicate with the remote clients. For DCOM configuration instructions, see <u>Required COM permissions for launching Remote Web Client</u> (4-5).

### Uninstalling AccuRoute Web Client

#### To uninstall AccuRoute Web Client:

- I Go to the CONTROL PANEL and start ADD OR REMOVE PROGRAMS.
- 2 Select ACCUROUTE WEB CLIENT 2.0 and click REMOVE.

You are prompted to confirm that you want to uninstall the software.

| Add or Re | emove Programs                                                               |
|-----------|------------------------------------------------------------------------------|
| ?         | Are you sure you want to remove AccuRoute Web Client 2.0 from your computer? |
|           | <u>Yes</u> <u>N</u> o                                                        |

#### Section 3: Installation

3-6

#### 3 Click YES.

AccuRoute Web Client is uninstalled from your system. A progress indicator shows the status of the uninstallation.

### Section 4: Required configuration

This section includes:

Enabling Integrated Windows Authentication (4-1) Adding the AccuRoute Web Client URL to the list of trusted sites (4-2) Installing Active X ocx controls (4-3) Adding network printer (4-4) Required COM permissions for launching Remote Web Client (4-5)

### **Enabling Integrated Windows Authentication**

AccuRoute Web Client authenticates users based on their Windows logon credentials. The logon credentials are either passed transparently from the client to the web server or entered manually by the user at the beginning of each session. The login method depends on how authentication is configured; both methods are described in the configuration instructions.

Note

Windows authentication is required with NTLM authentication. Skip this section for database authentication or Notes authentication.

Configure Windows authentication on the web server and then configure Internet Explorer on clients.

### Configuring the web server

#### To configure Integrated Windows Authentication on the web server:

- I Log on to the web server using an account that belongs to the local Administrators group and start IIS.
- Expand the server running AccuRoute Web Client and expand DEFAULT WEB SITE.
- 3 Click the virtual directory for AccuRoute Web Client. (The default name is OmtoolARWeb.) The AccuRoute Web Client program files appear in the details pane.
- 4 Right-click OMTOOLARWEB in the details pane and select PROPERTIES.
- 5 Go to the **DIRECTORY SECURITY** tab.
- 6 Go to AUTHENTICATION AND ACCESS CONTROL (Windows 2003) and click EDIT. The Authentication Methods page opens.
- 7 Clear ENABLE ANONYMOUS ACCESS (Windows 2003).
- 8 Go to AUTHENTICATED ACCESS section and select INTEGRATED WINDOWS AUTHENTICATION option.

- 9 Click **OK** to save the changes and close the **Authentication Methods** page.
- 10 Click **OK** to close the **Properties** page.

### Configuring Internet Explorer 7.0/6.0 on clients

You must configure Integrated Windows Authentication on all clients running Internet Explorer 7.0/6.0. (Integrated Windows Authentication is enabled automatically in Internet Explorer 5.5.)

### To configure Integrated Windows Authentication on clients running Internet Explorer 7.0/6.0:

- I Log on to the client using an account that belongs to the local Administrators group and start Internet Explorer.
- 2 Open Internet Explorer and click **TOOLS > INTERNET OPTIONS**.
- 3 Click the **SECURITY** option.
- 4 Select **INTERNET** or **LOCAL INTRANET** depending on your default zone and click **CUSTOM LEVEL**.

The Security Settings page opens.

- 5 Scroll down to the **USER AUTHENTICATION** section and make the following changes:
  - To authenticate the Windows user transparently, select Automatic logon with current user name and password.
  - To prompt the Windows user to enter logon credentials at the beginning of each session, select
     Prompt for Username and Password.
- 6 Click **Oκ** to close the **Internet Options** page.
- 7 Close the Internet Explorer page.
- 8 Close all other open instances of Internet Explorer for the change to take effects.

# Adding the AccuRoute Web Client URL to the list of trusted sites

You must add the AccuRoute Web Client URL to the list of trusted sites on all client systems which will browse to the AccuRoute Web Client.

#### To add the AccuRoute Web Client URL to the list of trusted sites on a client system:

- Log on to the client system using an account that belongs to the local Administrators group and start Internet Options. (It is accessible from Control Panel or Internet Explorer.)
- 2 Go to the **SECURITY** tab.

- 3 Select **Trusted sites** and click **SITES**.
- 4 Enter the AccuRoute Web Client URL and click ADD.
- 5 Clear **REQUIRE SERVER VERIFICATION (HTTPS:) FOR ALL SITES IN THIS ZONE** if this option is selected.
- Click CLOSE to close the Trusted Sites dialog.
- 7 Click **APPLY** to save the changes and click **OK** to close the dialog box.

The AccuRoute Web Client URL is now added to the list of trusted sites. To verify that the system recognizes the AccuRoute Web Client URL as a trusted site, start Internet Explorer and go to the AccuRoute Web Client URL. Verify that AccuRoute Web Client loads. (Depending on your Windows Integrated Authentication configuration, you may need to login.

### Installing Active X ocx controls

AccuRoute Web Client uses Active X ocx controls when printing to a network printer or browsing the address book. You must therefore change the browser settings of Internet Explorer and activate the ActiveX ocx controls before using the AccuRoute Web Client.

#### To change the Active X ocx controls:

- I Open Internet Explorer and click **TOOLS > INTERNET OPTIONS**.
- 2 Click the **SECURITY** option.
- 3 In the Select a zone to view or change security settings select TRUSTED SITES and click CUSTOM LEVEL.

The Security Settings page opens.

- 4 Scroll down to the ACTIVE X CONTROLS AND PLUG-INS. and make the following changes:
  - For Allow previously unused ActiveX controls to run without prompts, select ENABLE option.
  - For Allow Scriptlets, select ENABLE option.
  - For Automatic prompting for ActiveX control, select ENABLE option.
  - For **Binary and scripts behavior**, select **ENABLE** option.
  - ▶ For Download signed ActiveX control, select PROMPT option.
  - For Download unsigned ActiveX control, select PROMPT option.
  - For Run ActiveX controls and plug-ins select ENABLE option.
  - For Script ActiveX controls marked safe for scripting, select ENABLE option.

- 5 Click **O**K. You are prompted to save the settings you made for this zone.
- 6 Click **OK** to save your changes.
- 7 Close all other open instances of Internet Explorer for the change to take effects.

### Adding network printer

AccuRoute Web Client uses Active X controls to read the list of configured network printers on the client system. Before the network printers are listed in the AccuRoute Web Client, the network printers should be added to the Printer drop down text box under the **Preferences** page.

#### To add a network printer to your computer system:

- I In the system where you installed AccuRoute Web Client, click **START > PRINTERS AND FAXES** and then click **ADD A PRINTER** to open the **Add Printer Wizard**.
- 2 Follow the instructions in the Wizard to add your network printers.

#### To add a network printer to your AccuRoute Web Client:

- I Login to the AccuRoute Web Client application.
- 2 Click **PREFERENCES**.

The User Preferences page opens listing the user information and options.

3 In the **PRINTER** text box choose the network printers from the drop down menu.

| Printer:             | none                              | *            |             |                 |  |
|----------------------|-----------------------------------|--------------|-------------|-----------------|--|
|                      | none                              |              | (m)         |                 |  |
| Assistant(s):        | \\https://172.16.20.100\NPI1976A0 |              | Check Names |                 |  |
| / (00/00/00/10(0)/1  | \\http://172.16.20.101\NPI8C45CF  |              |             |                 |  |
|                      | \\http://172.16.20.100\NPI1976A0  |              |             |                 |  |
|                      | \\VMHELM\HPLJ8K                   |              |             |                 |  |
| Current Delegate(s): |                                   | Add Delegate |             | Remove Delegate |  |

4 Click SAVE YOUR PREFERENCES.

| Save P | references                                                                                                    |
|--------|----------------------------------------------------------------------------------------------------|
| Note   | If you do not save your preferences, your configuration is valid for the current session only. AccuRoute Web<br>Client will not remember your choices if you log out or open a new session. |

### Required COM permissions for launching Remote Web Client

Before you can launch a Remote Web Client, you must configure COM permissions for Anonymous\_logon on the AccuRoute Server.

#### To give Anonymous\_Logon COM permissions:

- Login to the system running the AccuRoute server using an account that belongs to the Administrator.
- 2 Click START > CONTROL PANEL > ADMINISTRATIVE TOOLS > COMPONENT SERVICES.
- 3 In the console, expand **COMPONENT SERVICES > COMPUTERS**.
- 4 Right click **MY COMPUTER** and select **Properties** from the drop down menu.
- 5 Click COM SECURITY.
- 6 In the Access Permissions section, click EDIT LIMITS. The ACCESS PERMISSION page opens.
- 7 For user Anonymous\_logon, select LOCAL ACCESS and REMOTE ACCESS permissions.
- 8 Click **Οκ** to close the page.
- 9 In the Launch and Activate Permissions section, click EDIT LIMITS. The Launch Permissions page opens.
- 10 For user Anonymous\_logon, select LOCAL LAUNCH, REMOTE LAUNCH, LOCAL ACTIVATION and REMOTE ACTIVATION permissions.
- II Click **Οκ** and then **Οκ** to close the Properties page.

### Required firewall configurations for launching Remote Web Client

Before you can launch a Remote Web Client, you must configure firewall settings on the AccuRoute Server.

#### To configure firewall settings:

- I Login to the system running the AccuRoute server using an account that belongs to the Administrator.
- I Click START > CONTROL PANEL > WINDOWS FIREWALL.
- I Click EXCEPTIONS, then ADD PROGRAMS. The Add a program page opens.
- 2 Browse to C:\Programfiles\omtool\omtoolserver\bin\omwebgflookupU.exe.
- 3 Click OK.

This process excludes the executable from the firewall block.

- 4 Browse to C:\Programfiles\Omtool\Omtoolserver\bin\OmgFServerU.exe.
- 5 Click OK.

This process excludes the executable from the firewall block.

- 6 Click ADD PORT. The Add a Port page opens.
- 7 In the **NAME** text box, enter browser.
- 8 In the **PORT NUMBER** text box, enter 80.
- 9 Check if there is an entry called **End Port Mapper(DCOM)**.

If not click **ADD PORT**. In the **NAME** text box, enter End Port Mapper (DCOM). In the **PORT NUMBER** text box, enter 135. Select the TCP option.

**10** Click **OK** to save your changes.

### Section 5: Optional configuration

This section includes:

<u>Customizing the AccuRoute Web Client</u> (5-1) <u>Changing the file format of faxes in the Web Client</u> (5-1) <u>Configuring AccuRoute Web Client to authenticate with a local database</u> (5-2)

### Customizing the AccuRoute Web Client

The AccuRoute Web Client displays all email accounts associated with a user. However, if you want, you can configure the AccuRoute Web Client to display only the primary email address for each user. This is useful if users have multiple email addresses associated with their user records in Active Directory.

For example, if ABC company gets purchased by XYZ company, then some users might have two email addresses one with the ABC domain name, and the other with the XYZ domain name. In this instance, Active Directory defines the primary email address for users as the address with the XYZ domain name. Therefore when you configure the AccuRoute Web Client to display only the primary email address of each user, users see faxes associated with the XYZ address only.

To configure the AccuRoute Web Client to display only the primary email address of each user:

- I Navigate to the \\OMTOOL\ACCUROUTEWEB\CONFIGURATION on the system where you installed the client.
- 2 Open the View. Default.xml file in Notepad.
- 3 Locate the <ShowAllProxies> node.
- 4 Set the value to false. If you set the value to true, it will show all primary and secondary email addresses.
- **5** Save and close the file.

### Changing the file format of faxes in the Web Client

The AccuRoute Web Client shows faxes in the PDF format by default. If you want to change the display format of faxes to TIF, complete the following procedure.

Note

If you configure the AccuRoute Web Client to display faxes in the TIF format, the Web Client users must have an image viewer that displays the TIF files.

#### Setting the file format of faxes:

#### To set the file format of faxes:

- I Navigate to the \\OMTOOL\ACCUROUTEWEB\CONFIGURATION on the system where you installed the client.
- 2 Open the AccuRouteWeb.xml file in Notepad.
- 3 Locate the <AttachmentFormat> node.
- 4 Set the value to either PDF or G4.TIF.For example :<AttachmentFormat>PDF</AttachmentFormat>
- 5 Save and close the file.
- 6 Continue to perform additional configuration in the Omtool Server Administrator.

#### To configure the Omtool Server Administrator:

- I Open the Omtool Server Administrator and right click the server name.
- 2 Select **PROPERTIES** from the drop down menu to open **Server Properties** page.
- 3 Click SETTINGS and in the ENABLE WEB CLIENT INTEGRATION FOR section, select the file format that you added in the AccuRouteWeb.xml file.
- **4** For example, if you added PDF in the xml file, select the **PDF** option (it is also the default). If you added G4. TIF file format in the xml file, select the **TIF** format.
- 5 Click **OK** to save your changes.
- 6 Restart the World Wide Web Publishing Service.

# Configuring AccuRoute Web Client to authenticate with a local database

#### To configure AccuRoute Web Client to authenticate with a local database:

- I Navigate to the \\OMTOOL\ACCUROUTEWEB\CONFIGURATION on the system where you installed the client.
- 2 Open the AccuRouteWeb.xml file in Notepad.

3 Locate the <Authentication type> node and change the value to DB:

<Authentication type="DB">

4 Add the following node under the <authentication node> as shown in the example below.:

<Connection>

<Server>SERVERNAME</Server>

<Authentication type="DB">

<DB>

```
<ConnectionString>Provider=Microsoft.Jet.OLEDB.4.0;Data
Source=C:\Program
Files\omtool\AccuRouteWeb\Configuration\GenifaxStatusLogon.mdb;</
ConnectionString>
```

<Table>LoginID</Table>

- <UserIDColumn>LoginId</UserIDColumn>
- <PasswordColumn>Password</PasswordColumn>

</DB>

<Notes>

```
<Search>
```

<Server>

M The example is assuming that the Web Client is installed in the default C:\Programfiles\omtool\accurouteweb folder and that inside the configuration folder you have the genifaxstatuslogon.mdb file. Change the code per your configuration before proceeding.

- 5 Save your changes and close the file.
- 6 Open the genifaxstatuslogon.mdb and locate the table LoginID. This table has two columns loginId and password.
- 7 Update the loginid column with the email of the user (for example janedoe@domain.com where domain is the domain name under which AccuRoute server is running, so that it can pull messages from AccuRoute server).
- 8 Open a command prompt and click **START > RUN**.
- 9 Enter cmd and then perform a iisreset.

This is necessary to stop all the website and application pools and restart them. Without this reset, the changes done to configuration.xml do not get reflected.

Section 5: Optional configuration

6-I

### Section 6: Troubleshooting

This section includes:

Changing the output format in the configuration file - AccuRouteWeb.xml invalidates all history items (6-1)

### Changing the output format in the configuration file - AccuRouteWeb.xml invalidates all history items

#### **Problem:**

In the AccuRouteWeb.xml file, I changed the output format (that is the value of the **AttachmentFormat** node) from PDF to TIFF. I also selected as the output format in the Omtool Server Administrator. However, when I open the AccuRoute Web Client and try to view a message attachment in the Inbox or the Sent Items folder, I get the following error:

| <b>U</b>                 |                                      | ню | -   |
|--------------------------|--------------------------------------|----|-----|
|                          | Internal Server error                |    |     |
|                          | Failed to open attachment final form |    |     |
|                          | AccuRoute Web>                       |    |     |
|                          | Trace Output>                        |    |     |
|                          |                                      |    |     |
| Contact an administrator |                                      |    |     |
|                          | << Back                              |    |     |
|                          |                                      |    |     |
|                          |                                      |    |     |
|                          |                                      |    |     |
|                          |                                      |    |     |
|                          |                                      |    |     |
|                          |                                      |    | 127 |

#### Solution:

The reason this is happening is because switching from PDF to TIFF or vice-versa, invalidates all history items. Messages that are created and processed after you saved the new configuration can use the new format you configured.

Section 6: Troubleshooting